## iPhone・iPadでメールを利用する方法

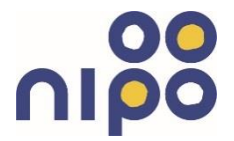

iPhone・iPadで弊社メールサービスを利用するための設定方法です。 ※OO@ni-po.ne.jp、@ma.mrr.jpどちらも対応しています。

(1)iPhoneの設定

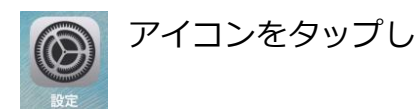

「メール」を開きます。

| P | パスワードとアカウント | > |
|---|-------------|---|
|   | メール         | > |
|   | 連絡先         | > |
|   | カレンダー       | > |
|   | ×Ŧ          | > |

(2)「アカウント」または、「アカウントを追加」 ををタップします。

| 16:50 ৵                         |                     | al †   |
|---------------------------------|---------------------|--------|
| く設定                             | パスワードとアカウント         |        |
|                                 |                     |        |
| የ Webサ                          | イトとAppのパスワード        | 9 >    |
| <b></b> パスワ-                    | - ドを自動入力            |        |
| アカウント                           |                     |        |
| <b>iCloud</b><br>iCloud Drive、迷 | 絡先、カレンダー、Safariとそのf | > 26項目 |
| hi7gi9@ma.r<br>メール              | nrr.jp              | >      |
| アカウントを                          | 追加                  | >      |
|                                 |                     |        |
| データの取得                          | 方法                  | プッシュ > |

(3)「その他」をタップします。

| 16:50 √ |                   | all 🕈 🗊 |
|---------|-------------------|---------|
| くアカウント  | アカウントを追加          |         |
|         |                   |         |
|         | lCloud 🍊          |         |
| М       | icrosoft Exchange | •       |
|         | Google            |         |
|         | YAHOO!            |         |
|         | Aol.              |         |
| O       | Outlook.con       | n.      |
|         | その他               |         |

株式会社二イカワポータル Copyright (C) 2003 ni-po Corporation. All Rights Reserved

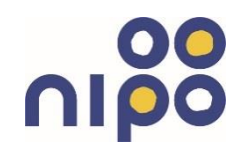

(4)「メールアカウントを追加」をタップします。

(5)必要事項を記入します。

名前 ・・・ご自分のお名前 メール ・・・ご自分のメールアドレス パスワード・・・大文字・小文字の区別あり 説明・・・メールを区別できるように説明を つけられます。

(6) 必ず「POP」を選択してください。

<u>受信メールサーバ</u> ホスト名・・・受信メールサーバーを入力

ユーザ名・・・メールアドレスのユーザー名 (アカウント)を入力 パスワード・・・メールのパスワードを入力

<u>送信メールサーバ</u> ホスト名・・・受信メールサーバーを入力

ユーザ名・・・メールアドレスのユーザー名 (アカウント)を入力 パスワード・・・メールのパスワードを入力

## 全て入力したら、右上の「保存」をタップし完了 になります。

| <b>〈</b> アカウントを追加 その他 |   |
|-----------------------|---|
| メール                   |   |
| メールアカウントを追加           | > |
| 連結先                   |   |
| LDAPアカウントを追加          | > |
| CardDAVアカウントを追加       | > |
| カレンダー                 |   |
| CalDAVアカウントを追加        | > |
| 照会するカレンダーを追加          | > |

| キャンセル | 新規アカウント          | 次へ |
|-------|------------------|----|
|       |                  |    |
| 名前    | John Appleseed   |    |
| メール   | user@example.com |    |
| パスワード | 必須               |    |
| 説明    | 自分のメールアカウント      |    |

| 16:11 √                 |                  | <b>?</b> ∎ |  |  |
|-------------------------|------------------|------------|--|--|
| キャンセル <b>新規アカウント</b> 保存 |                  |            |  |  |
| I                       | мар Рор          |            |  |  |
| 名前                      |                  |            |  |  |
| メール                     | @ma.mrr.jp       |            |  |  |
| 説明                      |                  |            |  |  |
| 受信メールサ-                 | -17              |            |  |  |
| ホスト名                    | mail.example.com |            |  |  |
| ユーザ名                    | 必須               |            |  |  |
| パスワード                   |                  |            |  |  |
| 送信メールサー                 | -17              |            |  |  |
| ホスト名                    | smtp.example.com |            |  |  |
| ユーザ名                    | オプション            |            |  |  |
| // <del>////</del>      | 17939            |            |  |  |
|                         |                  |            |  |  |

株式会社ニイカワポータル Copyright (C) 2003 ni-po Corporation. All Rights Reserved